## **CARA MENJALANKAN PROGRAM**

- 1. Install appserv-win32-2.5.10.exe
- 2. Install sublime text 2

c.

- 3. Import database kedalam localhost
  - a. Buka web browser (mozilla firefox/google chrome/internet explorer)
  - b. Ketik localhost/phpmyadmin pada kotak url.

| (⇐)                               |                                             |  |  |  |  |
|-----------------------------------|---------------------------------------------|--|--|--|--|
| Buat database dengan nama sekolah |                                             |  |  |  |  |
|                                   | localhost                                   |  |  |  |  |
| Database<br>sekolah (37)          | Server version: 5.0.51b-community-nt-log    |  |  |  |  |
|                                   | Protocol version: 10                        |  |  |  |  |
| sekolah (37)                      | 😂 Server: localhost via TCP/IP              |  |  |  |  |
|                                   | User: root@localhost                        |  |  |  |  |
| agenda<br>bagian                  | MySQL charset: UTF-8 Unicode (utf8)         |  |  |  |  |
| berita                            | MvSQL connection collation: utf8 unicode ci |  |  |  |  |
| bursa_kerja_khusus                |                                             |  |  |  |  |
| Calon_siswa                       |                                             |  |  |  |  |
| ekstrakurikuler                   | sekolah Collation V Create                  |  |  |  |  |
| 🖬 foto                            | Show MySQL runtime Information              |  |  |  |  |
| guru<br>guru pelajaran            | Show MvSQL system variables @               |  |  |  |  |
| jurusan                           | Processes @                                 |  |  |  |  |
| kasus                             | I Character Sete and Colletions             |  |  |  |  |
| kategori<br>kelas                 |                                             |  |  |  |  |
| kelas_grup                        | Storage Engines                             |  |  |  |  |
| 🖶 kelas_siswa                     | Reload privileges (1)                       |  |  |  |  |
| kompetensi_nilai                  | 🕫 Privileges                                |  |  |  |  |
| mata_pelajaran                    | Databases                                   |  |  |  |  |
| 🗄 materi                          | Export .                                    |  |  |  |  |
| 🗃 nilai<br>E nilai akhir          | A least                                     |  |  |  |  |
| nilai_ketrampilan                 | an an an an an an an an an an an an an a    |  |  |  |  |
| nilai_sikap                       | Log out (i)                                 |  |  |  |  |
|                                   |                                             |  |  |  |  |

d. Import database sekolah.sql

## Import

| -File to import                                                                |        |             |                  |  |  |
|--------------------------------------------------------------------------------|--------|-------------|------------------|--|--|
| Location of the text file                                                      | Browse | sekolah.sql | (Max: 81,920KiB) |  |  |
| Character set of the file:                                                     | utf8   | ¥           |                  |  |  |
| Imported file compression will be automatically detected from: None, gzip, zip |        |             |                  |  |  |

e. Klik tombol go

| Go |
|----|

4. Login admin

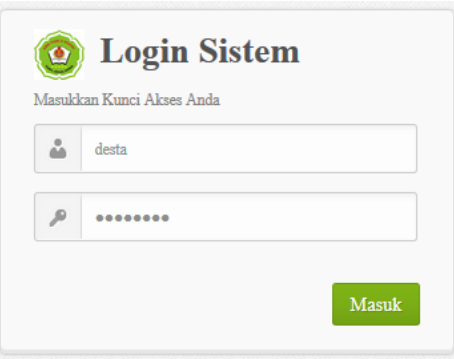

Masukkan username : desta, password : desta182.

5. Halaman utama admin

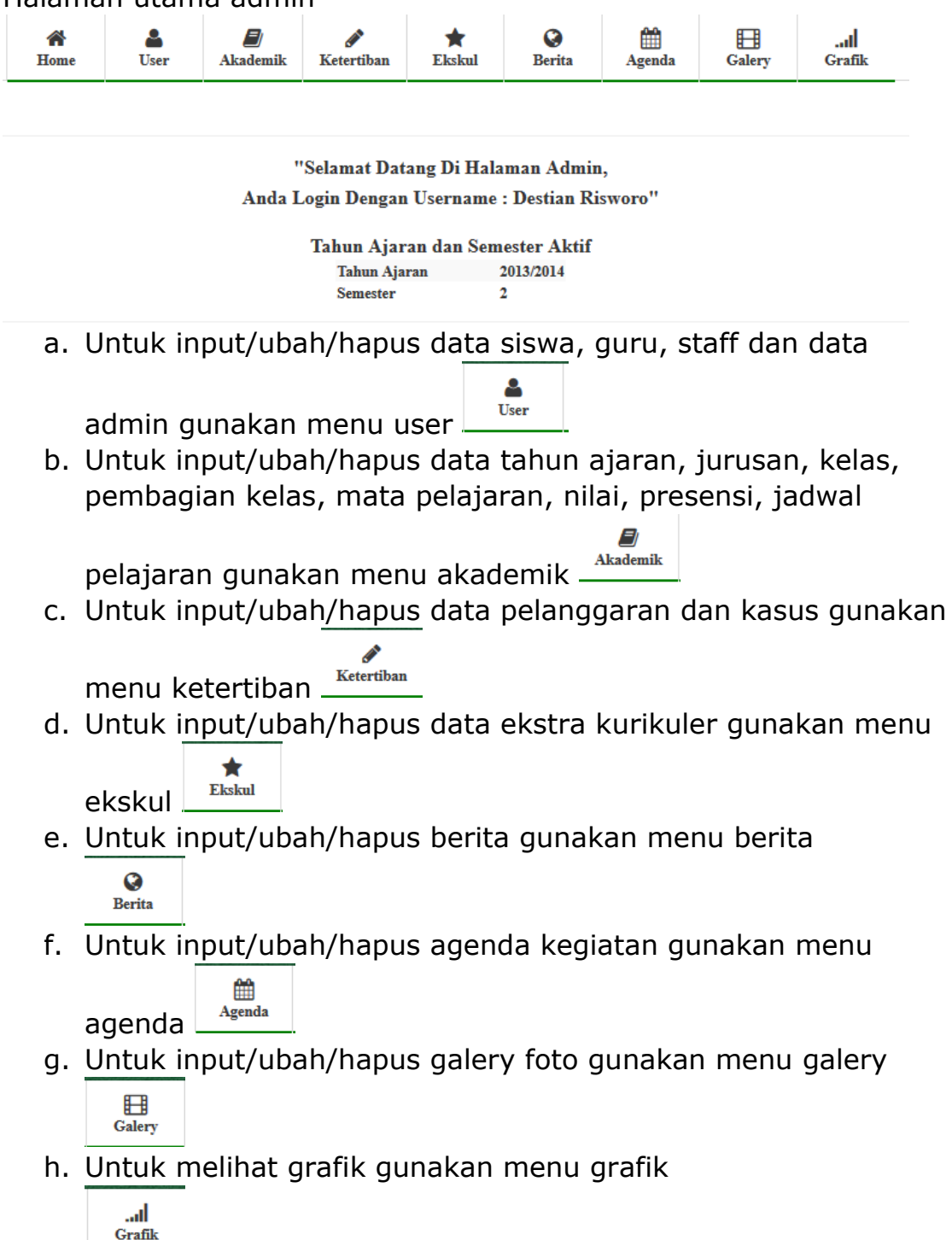